# 1. <u>操作マニュアル概要</u>

## 1.1.<u>はじめに</u>

## 1.1.1.<u>マニュアルの見方</u>

## ①業務の流れを確認する

2章で、一般競争入札方式(同時提出型)の操作について説明しております。 各節の冒頭には、以下のような業務の流れについて説明した図を用意しております。 それぞれの業務に記述してある章を参照下さい。 以下は例です。

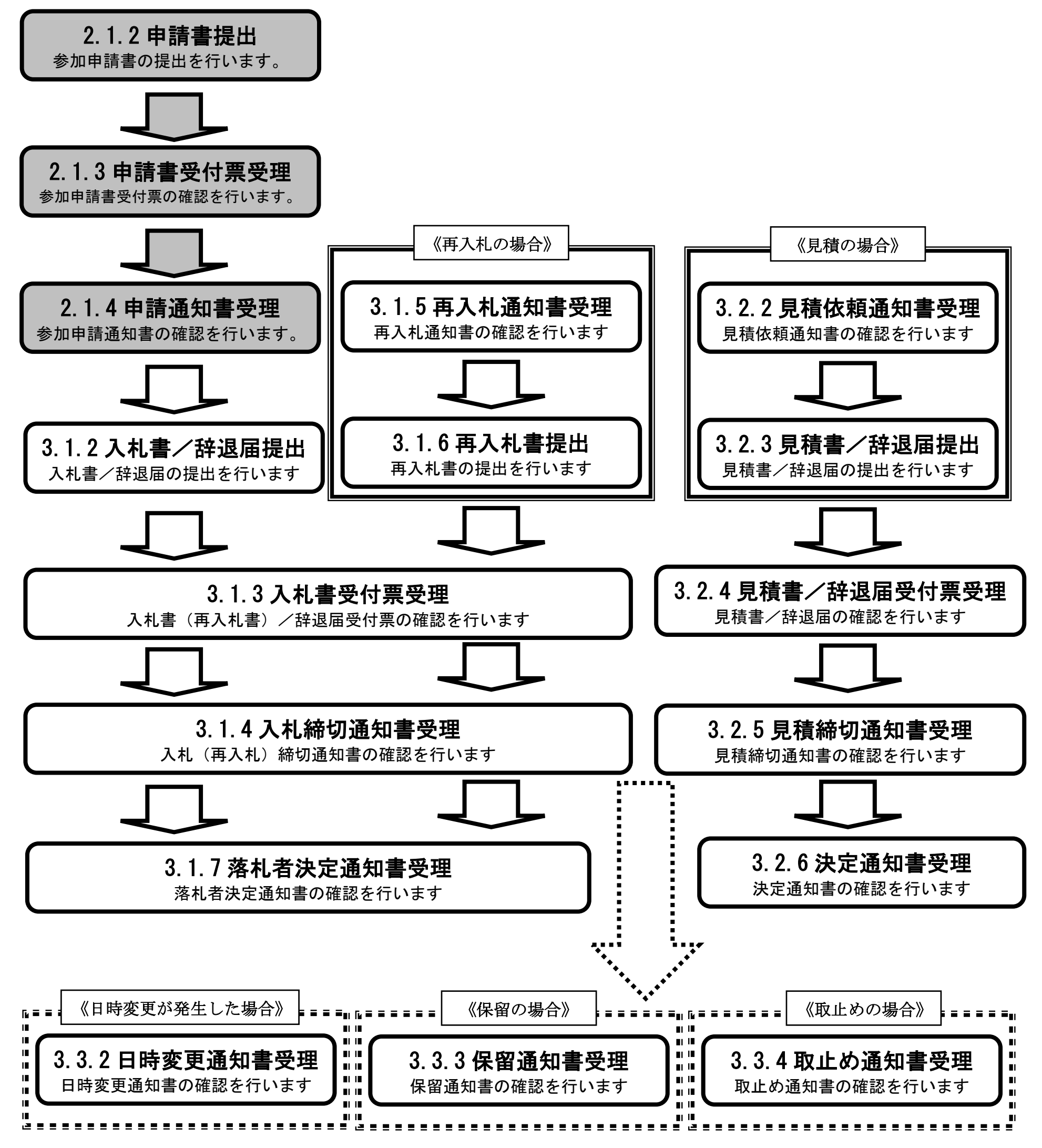

電子入札システム 操作マニュアル受注者編

1.1-1

各操作の流れを確認するには、それぞれの操作の流れが書かれた節を参照しますが、

中には、各業務の詳細な流れについて説明した場合もあります。この場合も同様に、それぞれの章を参照下さい。 以下は例です。

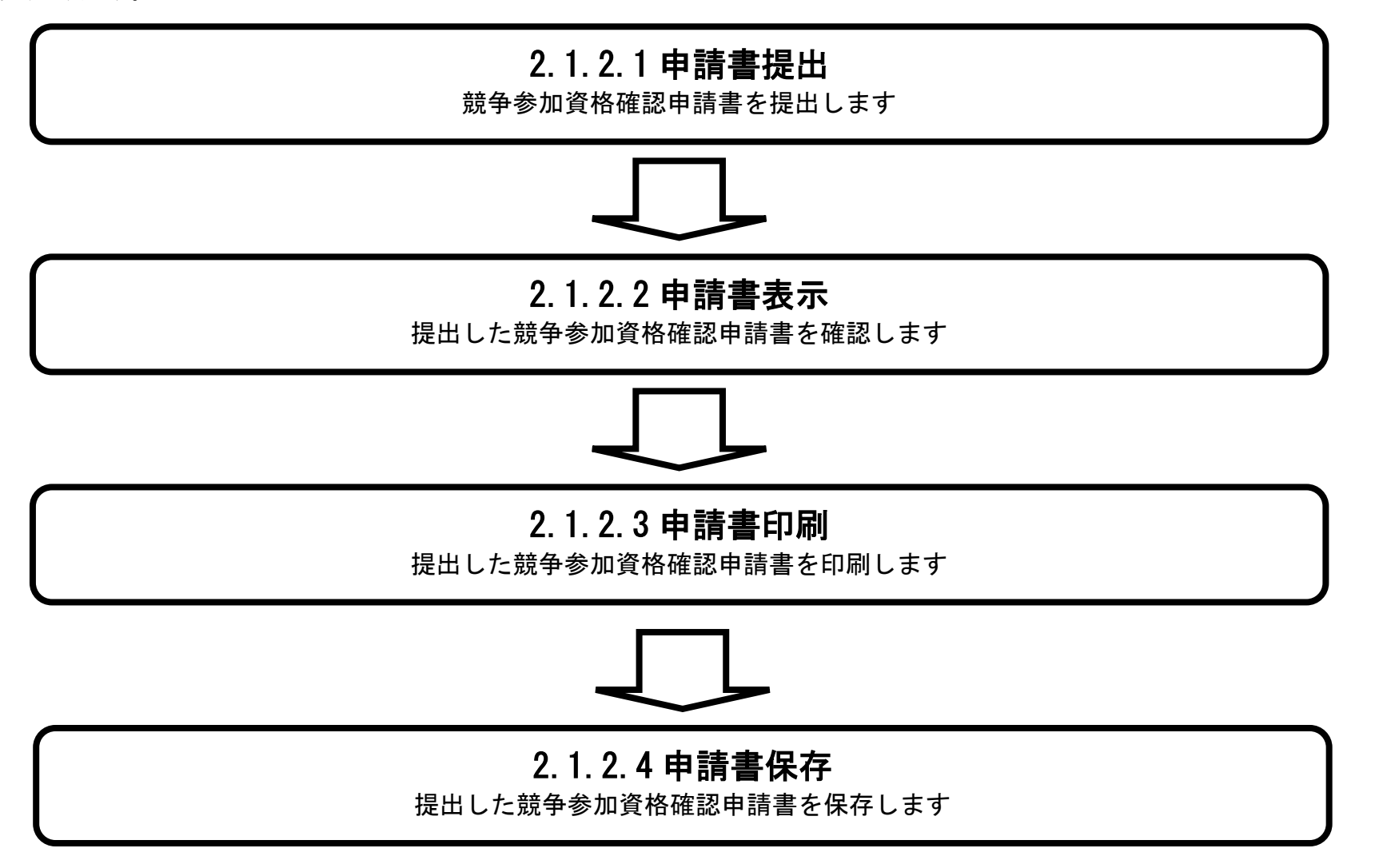

電子入札システム 操作マニュアル受注者編

1.1-2

## ② 操作の流れを確認する

それぞれの業務には、以下のような操作の流れを説明した図を用意しております。 現在参照中の操作は、網掛けがしてあります。その他の操作方法を確認するには、それぞれの操作方法が書かれた節を参照下さい。 なお、ログインと案件検索の操作については、1章にて説明しております。 以下は例です。

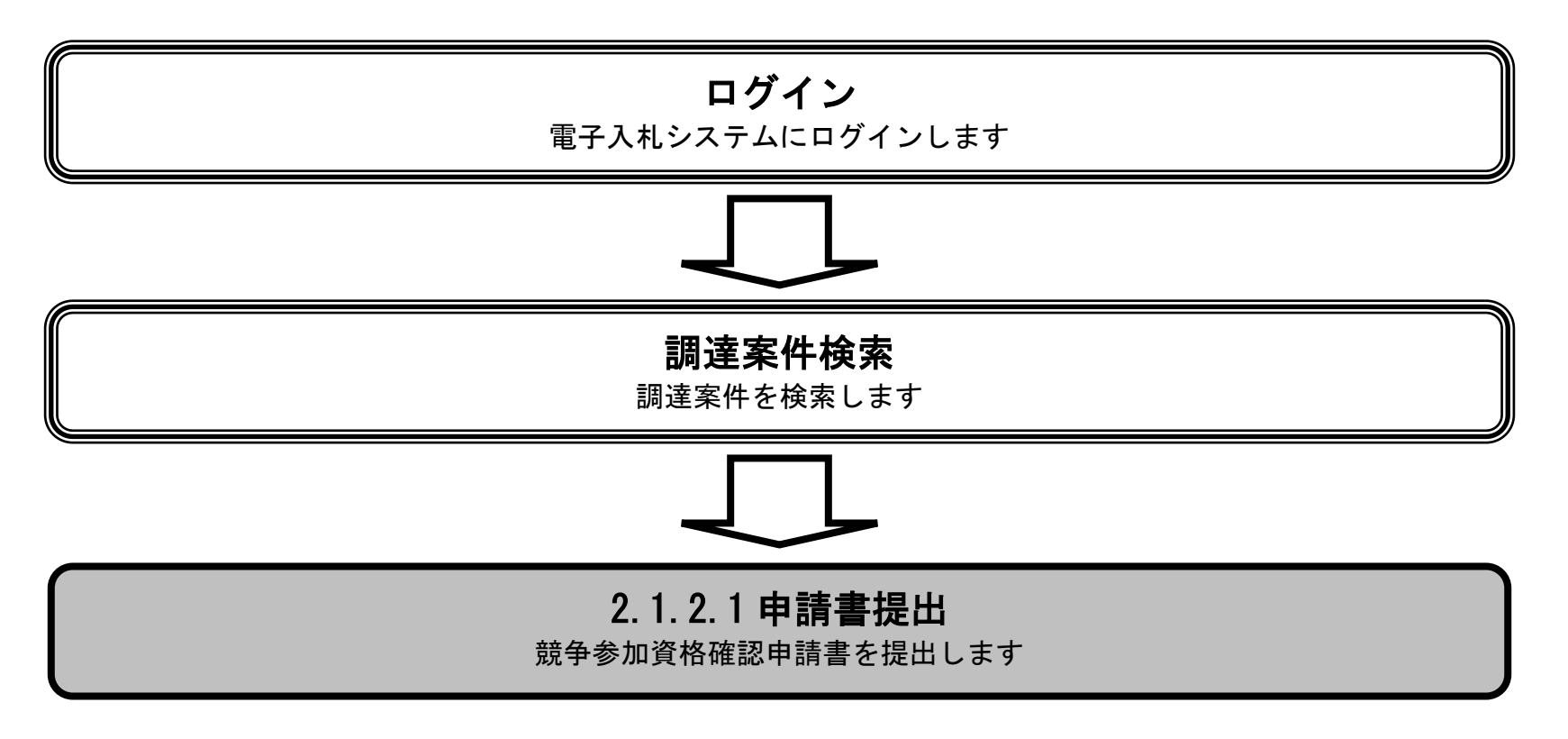

## ③ 操作方法を確認する

それぞれの操作説明画面は、以下のような構成で説明しております。

|                                                                                                    |                                                                                                    | 義争参加資格確認申                                                                                                    | 諸書を提出するには                                    | t?+                                                                                         |                                                         |                                                                                 |  |                                     |            |
|----------------------------------------------------------------------------------------------------|----------------------------------------------------------------------------------------------------|----------------------------------------------------------------------------------------------------|----------------------------------------------|---------------------------------------------------------------------------------------------|---------------------------------------------------------|---------------------------------------------------------------------------------|--|-------------------------------------|------------|
| 申請書加出 <u>支</u> 1<br>ログイン 調                                                                                                    | 行集支援 通知書支援<br>[建案件快乘: 申請書提]                                                                                                    | 4. 申請書表示。                                                                                                    | 申請書印刷。                                       | 申請書保存                                                                                       |                                                         |                                                                                 |  | 現在の操作名称                             |            |
| Sacking.                                                                                                    | )                                                                                                    |                                                                                                    | 12-1                                         |                                                                                             |                                                         |                                                                                 |  |                                     |            |
| 争参加资格確認申請書                                                                                                    | F (技術提案書なし)を提出:                                                                                                    | 「るための一覧画面で                                                                                                    | J                                            | ~                                                                                           |                                                         |                                                                                 |  | 業務の参照と                              |            |
|                                                                                                    |                                                                                                    |                                                                                                    |                                              |                                                                                             | $\sim$                                                  |                                                                                 |  |                                     |            |
| 作手連<br>出ポタンのを押下しま<br>経足説明】<br>・<br>調達案件名称を押下<br>質問回答参照以影響<br>最新表示ポタンを押下する<br>・<br>パタンを押下する<br>・<br>・<br>のよりなど押下しま                                                                                 | す。<br>することにより、調達案件様<br>の表示ボタンを押下すること<br>下することにより、同し検索<br>うことにより、前チータを表<br>っととにより、次チークを表                                                                                                    | 要を表示します。<br>により、入札説明書<br>「論件で再検索を行い、<br>「します。」                                                                                                    | 案件内容質問および8<br>最新の一覧情報を表示                     | 回答の参照状態一覧が表示さ<br>示しまず。 .                                                                    | hat.                                                    |                                                                                 |  | 操作手順について説<br><br>操作概要について説          | . 明. 一. 明. |
| 作手連<br>出ボタンのを押下しま<br>編足説明】・<br>・ 訓述国家件名称を押下<br>・ 質問国家件名称を把動<br>・ 気新表示ボタンを押<br>・ 気 ボタンを押下する<br>・ シボタンを押下する                                                                                         | )<br>することにより、調達案件者<br>の表示ボタンを押下すること<br>下することにより、同じ将<br>らことにより、前データを表示<br>ことにより、次データを表示                                                                                                    | 要を表示します。<br>により、入札説明書<br>命件で再検索を行い、<br>れします。<br>らします。                                                                                                    | 案件内容質問およびB<br>最新の一覧情報を表示                     | 回答の参照状態一覧が表示さ<br>ここします。。<br>、                                                               | hat.                                                    |                                                                                 |  | 操作手順について説<br>操作概要について説              | 明明         |
| HP予理. 出ボタンのを押下しま<br>端足取明了。 ・調達案件名称を押下しま<br>調達案件名称を押下<br>・ 調達案件名称を押下<br>・ 気が向いる単本のシンを押下する ・ シボタンを押下する ロナ交通省                                                                                        | )<br>す。,<br>することにより、調達案件者<br>の表示ボタンを押下すること<br>下することにより、同じ検索<br>ことにより、前データを表<br>っことにより、次データを表<br>のことにより、次データを表                                                                                                    | 要を表示します。<br>により、入礼証明書<br>編件で再使魚を行い、<br>にします。<br>、<br>、<br>します。<br>、<br>、<br>、<br>、<br>、<br>、<br>、<br>、<br>、<br>、<br>、<br>、<br>、<br>、<br>、<br>、<br>、<br>、<br>、                                                                                                    | 案件内音葉内および段<br>最新の一覧情報を表示                     | 回答の参照状態一覧が表示さ<br>示します。。<br>CAL5151 を子入化システィ                                                 | h.ž.f                                                   | 8                                                                               |  | 操作手順について説                           | 明 明        |
| <b>出すタノの</b> を押下しま<br>出すタノのを押下しま<br>違足説明]                                                                                                    | )<br>す。、<br>することにより、調達案件書<br>の表示ボタンを押下すること<br>下することにより、向「神典<br>うことにより、前データを表<br>っことにより、次データを表<br>の                                                                                                    | 要を表示します。<br>により、入礼証明書<br>により、入礼証明書<br>たします。<br>たします。<br>な1年11月20日(4月10分<br>種証明書 単純現象                                                                                                    | 案件内容質問および8<br>最新の一覧情報を表示<br>調達案件一覧           | 回答の参照状態一覧が表示さ<br>テします。。<br>CAL5/EC SFALL/237                                                | h.z.t                                                   | 8                                                                               |  | 操作手順について説<br>操作概要について説<br>操作手順について説 | 明 明 明      |
| HTP-JB.<br>出ポタンのを押下しま<br>編足説明]。<br>・<br>調達案件名称を押下<br>・<br>気前回音参照状態観<br>・<br>最新長示ポタンを押下する<br>した交通省<br>この<br>また交通省<br>、<br>し、<br>の<br>、<br>、<br>、<br>、<br>、<br>、<br>、<br>、<br>、<br>、<br>、<br>、<br>、 | )<br>す。,<br>することにより、回該集案件相<br>することにより、回じ検え<br>ことにより、前データを表<br>うことにより、次データを表<br>(編集+七ス 電み入私とスペム<br>数部期) 東北市力製造時<br>の<br>のののののののののの<br>単一<br>のののののののののの<br>のののののののののの                                                                                                    | 要を表示します。。<br>により、入礼延明書<br>(公見す。)<br>(します。)<br>(します。)<br>(1月)(2日14年)(55)<br>(1月)(2日14年)(55)<br>(14年)(月)(2日14年)(55)<br>(14年)(月)(2日14年)(55)                                                                                                    | 案件内音葉向および限<br>最新の→算情報を表示<br>調達案件─覧           | 四本の参照状態一覧が表示さ<br>示します。。<br>CALS/E2 を子入化システィ                                                 | h.ž.f                                                   | ()<br>()<br>()<br>()<br>()<br>()<br>()<br>()<br>()<br>()<br>()<br>()<br>()<br>( |  | 操作手順について説<br>操作概要について説<br>操作手順について説 | 明 明 明      |
|                                                                                                    | す 、 、 す す こ と に よ り 、 調達業件 増 す る こ と に よ り 、 の ボ ボ ク ン 名 特 下 す る こ と に よ り 、 が デ ー タ を 表 が                                                                                                    | 要を表示します。<br>っ<br>により、入礼説明書・<br>っ<br>たします。<br>、<br>ちします。<br>、<br>ちします。<br>、<br>な<br>1年11月20日14時10分<br>電話電話<br>単電電話<br>単電電話<br>単電電話<br>単電電話<br>単電電話<br>単電電話<br>単電電話<br>単電電話<br>単電電話<br>単電電話<br>単電電話<br>単電電話<br>単電電話<br>単電電話<br>単電電話<br>単電<br>単電<br>単電<br>単電<br>単電<br>単電<br>単電<br>単電<br>単電<br>単電                                                                                                    | 案件内容質問および8<br>最新の一覧情報を表示<br>調査案件一覧           | 国際の参照状態一覧が表示され<br>テレスす。。<br>CALSIEC を予入化システィ                                                | A                                                       |                                                                                 |  | 操作軒順について説<br>操作概要について説<br>操作手順について説 | 明 _ 明 明 _  |
|                                                                                                    | す.<br>することにより、調達案件相<br>することにより、調達案件相<br>下することにより、同じ検索<br>ことにより、前データを表<br>のことにより、次データを表<br>のことにより、次データを表<br>のことにより、次データを表<br>のことにより、次データを表<br>のことにより、次データを表<br>のことにより、アークを表<br>のことにより、アークを表<br>のことにより、アークを表<br>のことにより、アークを表<br>のことにより、「「「「」」」<br>のことにより、「「」」」<br>のことにより、「」」<br>のことにより、「」」<br>のでのののののののののののののののののののののののののののののののののの | 要を表示します。<br>により、入礼説明書<br>(編件で再使曲を行い、<br>にします。)<br>(1)ます。)<br>(1)ます)<br>(1)ます。)<br>(1)ます)<br>(1)ます)<br>(1)まま)<br>(1)ま)<br>(1)ま)<br>(1)まま)<br>(1)ま)<br>(1)<br>(1)ま)<br>(1)<br>(1)<br>(1)<br>(1)<br>(1)<br>(1)<br>(1)<br>(1)<br>(1)<br>(1 | 案件内台葉内および段<br>最新の一覧情報を表示<br>調達案件一覧<br>現金案件一覧 | 28年の参照状態一覧が表示され<br>示します。。<br>CAL5/EC: SF7AL2/27/<br>CAL5/EC: SF7AL2/27/<br>S2452/<br>S2452/ | わます。。<br>へのでう<br>ののでう<br>単数の取り目前<br>ののです<br>のの取りませることの目 |                                                                                 |  | 操作概要について説<br>操作概要について説<br>操作手順について説 | 明 明        |

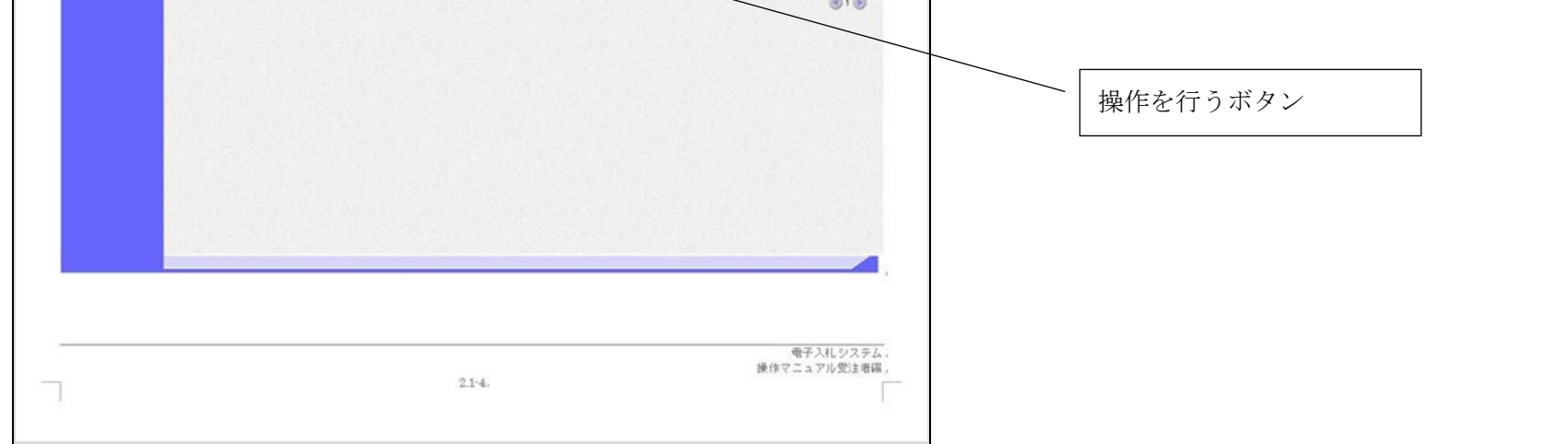

電子入札システム 操作マニュアル受注者編

1.1 - 3

# 1.2. <u>基本操作</u>

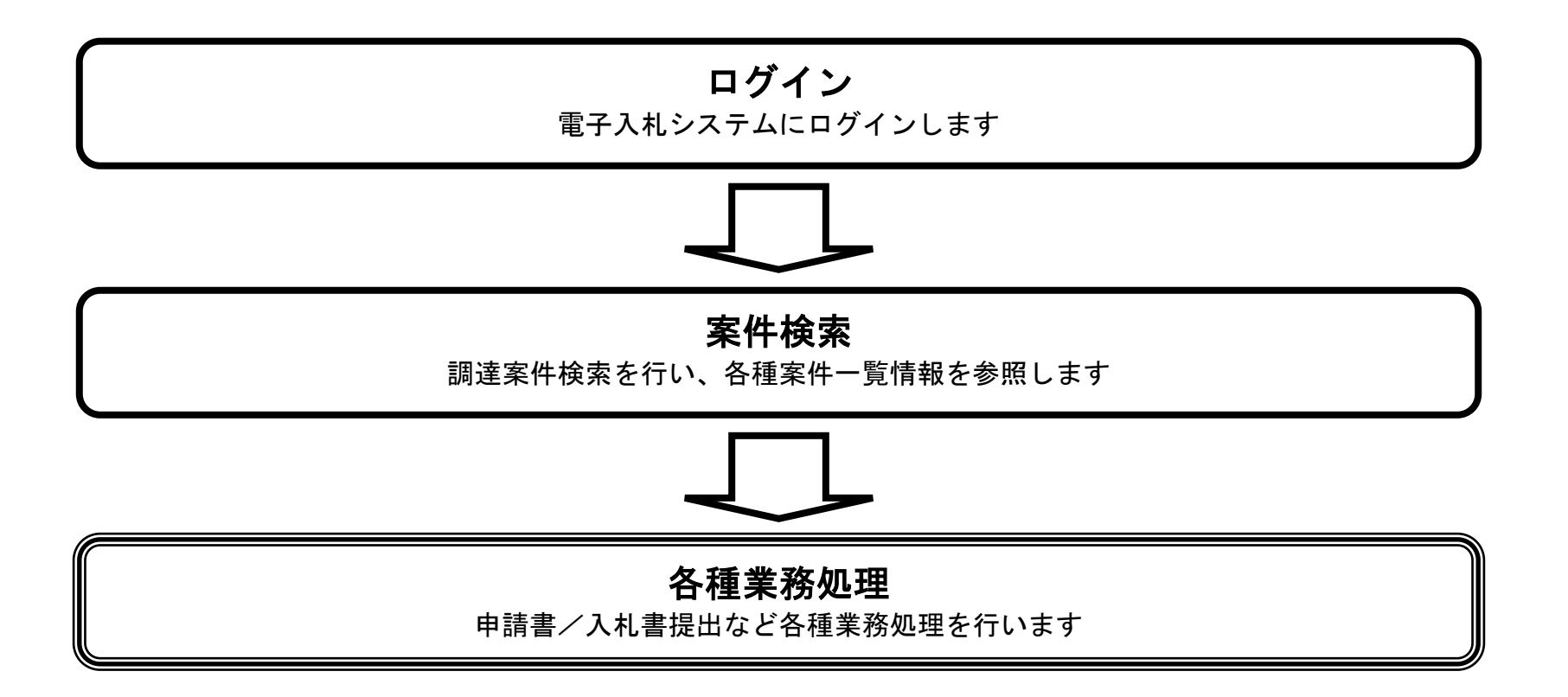

※マニュアルに掲載の画像では、画面右上の「ログアウト」ボタンが表記されていない画像を利用している場合もありますが、実際に電子 入札システムにログインした後の各画面の右上には、「ログアウト」ボタンが存在しています。

> 電子入札システム 操作マニュアル受注者編

1.2.1. <u>電子入札システムにログインするには?</u>

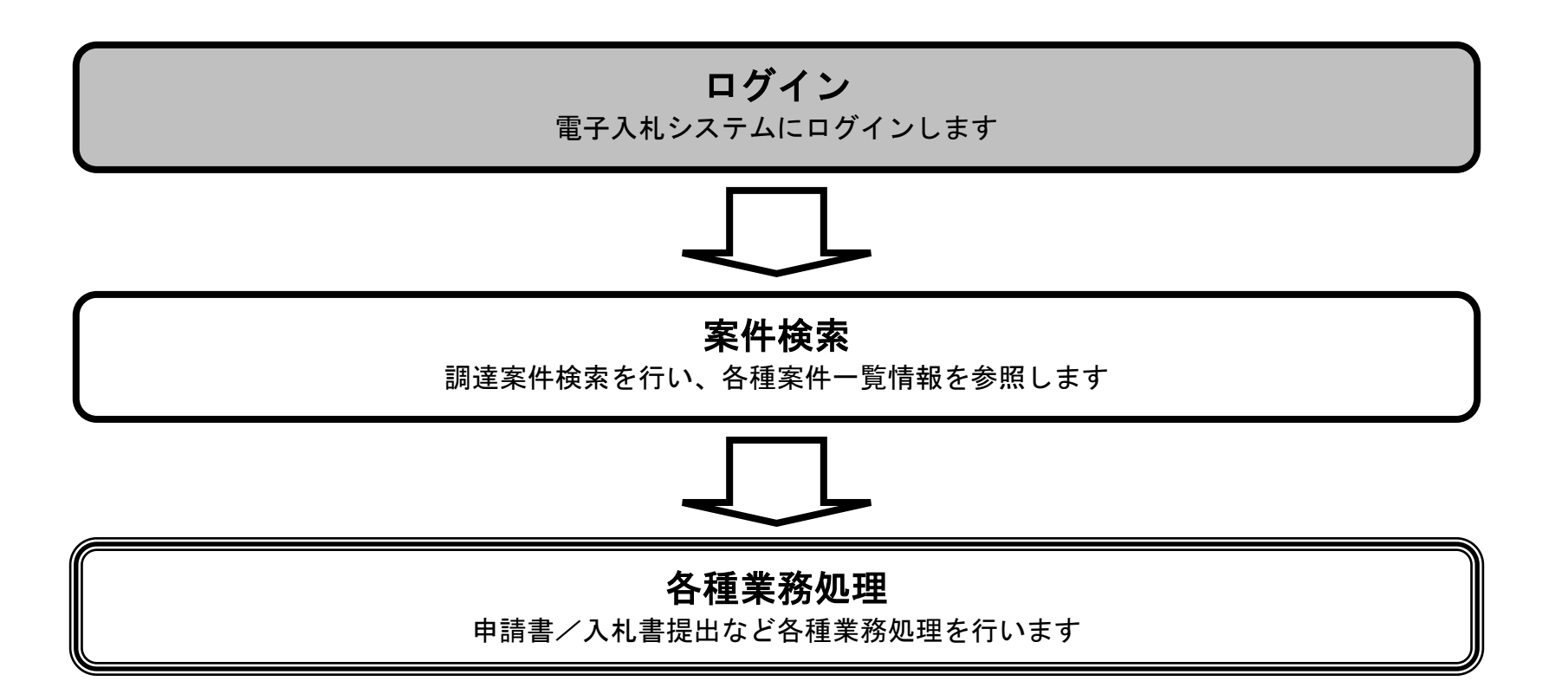

電子入札システム 操作マニュアル受注者編

画面説明

| <b>洋手順</b><br>機関①の選択を行い、電子入                                       | <b>札システム②</b> を押下することにより、CALS/EC 電子入札システム受注者クライアント画面に                        | 遷移します。     |
|-------------------------------------------------------------------|------------------------------------------------------------------------------|------------|
|                                                                   |                                                                              |            |
| a <mark>LS/EC - Microsoft Internet (</mark><br>(ル佢) 編集佢) 表示① お気に) | <mark>ixplorer</mark><br>り(A) ツール(① ヘルプ(H) [アドレス(D) <mark>(</mark> 音)        | <br>▼ → 移動 |
| 国土交通省<br>Manday of Lavel, Ministrations and Theregoet             |                                                                              |            |
|                                                                   | 「利用者登録/電子入札」選択画面(受注者用)                                                       | _          |
|                                                                   | <u>利用者登録</u>                                                                 | _          |
|                                                                   | <ul> <li>調達機関: 国土交通省地方整備局</li> <li>②</li> <li>②</li> <li>電子入札システム</li> </ul> |            |
|                                                                   | 業務実行中はこの画面を閉じないでください。業務画面より先にこの画面を閉じ                                         | <br>వ      |
|                                                                   | こ、アンワアーンヨンが正市に持く」では、「場合が何の少よう。                                               |            |

| 6 | 🔒 🥶 ተンターネット |
|---|-------------|

電子入札システム 操作マニュアル受注者編

| 画面説明                                                                                                    |                                                                                                    |                                                                                                    |
|----------------------------------------------------------------------------------------------------|----------------------------------------------------------------------------------------------------|----------------------------------------------------------------------------------------------------|
| 電子入札システムの                                                                                                    | の受注者機能を起動します。                                                                                                    |                                                                                                    |
|                                                                                                    |                                                                                                    |                                                                                                    |
| 操作手順                                                                                                    |                                                                                                    |                                                                                                    |
| 電子入札システムオ                                                                                                    | <b>ジタン①</b> を押下します。                                                                                                    |                                                                                                    |
|                                                                                                    |                                                                                                    |                                                                                                    |
|                                                                                                    |                                                                                                    |                                                                                                    |
|                                                                                                    |                                                                                                    |                                                                                                    |
|                                                                                                    |                                                                                                    |                                                                                                    |
|                                                                                                    |                                                                                                    |                                                                                                    |
|                                                                                                    |                                                                                                    |                                                                                                    |
|                                                                                                    |                                                                                                    |                                                                                                    |
|                                                                                                    |                                                                                                    |                                                                                                    |
|                                                                                                    |                                                                                                    |                                                                                                    |
|                                                                                                    |                                                                                                    |                                                                                                    |
| 🗿 CALS/EC - Microsof                                                                                                    | t Internet Explorer                                                                                                    |                                                                                                    |
| CALS/EC - Microsoft ● 国土交通省 ■ Microsoft                                                                                                    | t Internet Explorer<br>2008年02月22日 17時24分<br>入札情報サービス 電子入札システム 検証機能 説明要求 ヘルプ                                                                                                    | Image: Control of the second second secon |
| CALS/EC - Microsoft Output Output Output Delto:Delto:Delto | t Internet Explorer<br>2008年02月22日 17時24分<br>2008年02月22日 17時24分<br>2008年02月22日 17時24分<br>ないたう<br>1<br>必要なファイルを読み込んでいますので<br>時かにますので                                                                                                    |                                                                                                    |
| ▲ CALS/EC - Microsoft ▲ 国土交通省 ■ Mathy of Land InfoRestructure of Thereport                                                                                                    | t Internet Explorer<br>2008年02月22日 17時24分<br>2008年02月22日 17時24分<br>2008年02月22日 17時24分<br>2008年02月22日 17時24分<br>2008年02月22日 17時24分<br>2008年02月22日 17時24分<br>2008年02月22日 17時24分<br>2008年02月22日 17時24分<br>2008年02月22日 17時24分<br>2008年02月22日 17時24分<br>2008年02月22日 17時24分<br>2008年02月22日 17時24分<br>2008年02月25日 17時24分                                                                                                    |                                                                                                    |
| ▲ CALS/EC - Microsoft ▲ 国土交通省 Keisky of Land, Erfordstatus and Thereory                                                                                                    | t Internet Explorer<br>2008年02月22日 17時24分<br>2008年02月22日 17時24分<br>ないにつ<br>ないにつ<br>のにつ<br>の<br>が<br>が<br>ない<br>たつ<br>の<br>な<br>たの<br>で<br>た<br>で<br>大札<br>常報<br>し<br>な<br>し<br>た<br>の<br>た<br>の<br>で<br>た<br>の<br>で<br>の<br>で<br>の<br>で<br>の<br>で<br>た<br>で<br>の<br>で<br>の<br>で<br>の<br>で<br>の<br>で<br>の<br>で<br>た<br>で<br>し<br>て<br>の<br>で<br>し<br>て<br>の<br>で<br>し<br>て<br>の<br>で<br>の<br>で<br>の<br>で<br>の<br>で<br>の<br>で<br>の<br>で<br>の<br>で<br>の<br>で<br>の<br>で<br>の<br>で<br>の<br>で<br>の<br>で<br>の<br>で<br>の<br>で<br>の<br>で<br>く<br>だ<br>さ<br>い<br>っ<br>の<br>で<br>く<br>だ<br>さ<br>い<br>っ<br>の<br>で<br>の<br>で<br>の<br>で<br>の<br>で<br>の<br>で<br>の<br>で<br>の<br>で<br>の<br>で<br>の<br>で<br>の<br>で<br>の<br>で<br>の<br>で<br>の<br>で<br>の<br>で<br>の<br>で<br>の<br>で<br>の<br>で<br>の<br>で<br>の<br>で<br>し<br>つ<br>で<br>く<br>だ<br>さ<br>い<br>っ<br>で<br>く<br>だ<br>さ<br>い<br>っ<br>い<br>で<br>く<br>だ<br>さ<br>い<br>っ<br>の<br>で<br>う<br>し<br>っ<br>の<br>で<br>つ<br>で<br>う<br>し<br>っ<br>の<br>っ<br>の<br>つ<br>で<br>の<br>つ<br>で<br>の<br>つ<br>で<br>の<br>つ<br>で<br>う<br>つ<br>の<br>つ<br>で<br>つ<br>で<br>つ<br>つ<br>で<br>つ<br>で<br>つ<br>で<br>つ<br>で<br>つ<br>で<br>つ<br>つ<br>つ<br>つ<br>つ<br>で<br>つ<br>つ<br>つ<br>つ<br>つ<br>で<br>つ<br>つ<br>つ<br>つ<br>つ<br>つ<br>つ<br>つ<br>つ<br>つ<br>つ<br>つ<br>つ                                                                                                    |                                                                                                    |
| ▲ CALS/EC - Microsoft ▲ 国土交通省 ▲ Subject Constructions and Provide Constructions                                                                                                    | t Internet Explorer<br>2008年02月22日 17時24分<br>2008年02月22日 17時24分<br>2008年02月21日 17時24分<br>2008年02月21日 17時24分<br>2008年02月21日 17日<br>2008年02月21日 17日<br>2008年02月21日 17日<br>2018年11月21日 17日<br>2018年11月21日 11日<br>2018年11月21日 11日<br>2018年11月21日 1                                                 |                                                                                                    |
| ▲ CALS/EC - Microsoft ▲ 国土交通省 ★ Mathing of Land Information and Property                                                                                                    | 2008年02月22日 17時24分<br>2008年02月22日 17時24分<br>2008年02月22日 17時24<br>2008年02月22日 17時24<br>2008年02月22日 17時24<br>2008年02月22日 17時24<br>2008年02月22日 17時24<br>2008年02月22日 17時24<br>2008年02月22日 17時24<br>2008年02月21日 17日2<br>2008年02月21日 17日2<br>2008年02月21日 17日2<br>2008年02月21日 17日2<br>2008年02月21日 17日2<br>2008年02月21日 17日2<br>2008年02月21日 17日2<br>2008年02月21日 17日2<br>2008年02<br>2008年01<br>2018年1<br>2018年 |                                                                                                    |
| ▲ CALS/EC - Microsoft ▲ 国土交通省 ▲ Microsoft                                                                                                    | t Internet Explorer<br>2008年02月22日 17時24分<br>2008年02月22日 17時24分<br>検磁機能 磁機要求 へいた<br>① 必要なファイルを読み込んでいますので<br>時刻表示かされるまで、操作をしないでください。                                                                                                    |                                                                                                    |
| ▲ CALS/EC - Microsoft ▲ 国土交通省                                                                                                    | All情報サービス         2008年02月22日 17時24分         CALS/EC 電子入札システム           全子入札システム         電磁磁線         御田慶本         ヘルフ           ①         必要なファイルを読み込んでいますので<br>時刻法示がされるまで、操作をしないでください。         ●                                                                                                    |                                                                                                    |
| ▲ CALS/EC - Microsoft ▲ 国土交通省                                                                                                    | t hternet Explorer<br>2008年02月22日 17時24分<br>2008年02月22日 17時24分<br>全子入札システム<br>電理機能 健健学校 へんて<br>① 必要なファイルを読み込んでいますので<br>時刻表示かされるまで、操作をしないでください。<br>(本運用環境)                                                                                                    |                                                                                                    |
| ▲ CALS/EC - Microsoft ▲ 国土交通省                                                                                                    | 2 Internet Explorer<br>2008年02月22日 17時24分<br>2008年02月22日 17時24分<br>全国を取<br>で<br>が展示がされるまで、操作をしないでください。                                                                                                    |                                                                                                    |
| CALS/EC - Microsoft ● 国土交通省                                                                                                    | 2 biternet Explorer<br>CALS/EC 電子入れとステム<br>な<br>な<br>た<br>た<br>た<br>た<br>た<br>た<br>た<br>た<br>た<br>た<br>た<br>た<br>た                                                                                                    |                                                                                                    |

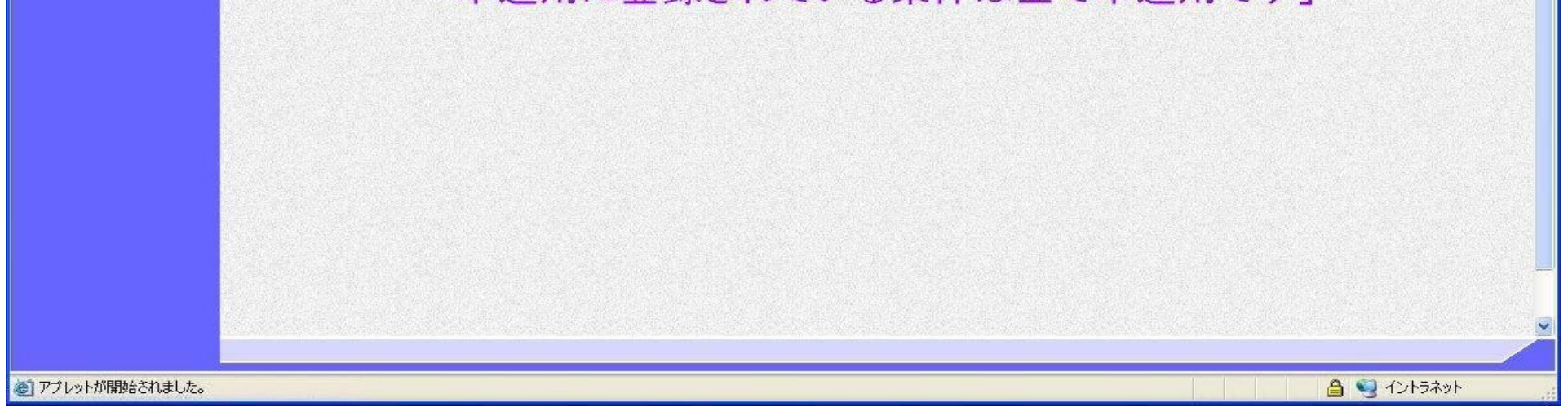

電子入札システム 操作マニュアル受注者編

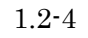

| 画面説明                                                  |
|-------------------------------------------------------|
| IC カード情報の確認を行います。                                     |
|                                                       |
|                                                       |
| 操作手順                                                  |
| IC カードを IC カードリーダに差し込み、パスワード(PIN)を入力①後、OK ボタン②を押下します。 |
|                                                       |
|                                                       |
|                                                       |
|                                                       |
|                                                       |
|                                                       |
|                                                       |
|                                                       |
|                                                       |
|                                                       |

| PIN番号入力ダイアログ    | × |
|-----------------|---|
| PIN番号を入力してください。 |   |
|                 |   |
|                 |   |
| PIN番号:          |   |
|                 |   |
|                 |   |
| 2<br>OK キャンセル   |   |
|                 |   |

電子入札システム 操作マニュアル受注者編

#### 画面説明

案件の検索条件を設定する画面です。 条件に応じた調達案件(申請書提出、申請書/通知票確認)や入札案件(技術資料等/入札書提出)の一覧画面表示を選択できます。 IC カードの企業情報を確認できます。

#### 操作手順

案件の検索条件①を設定し、左メニューの「調達案件一覧」②もしくは、「入札状況一覧」③を押下することにより、各々の一覧画面を表示 します。

【補足説明】

- ・ 「申請書提出、申請書/通知書の確認」を行う場合には、『1.2.2.1 調達案件を検索するには』を参照します。
- ・ 「技術資料等/入札書提出」を行う場合は、『1.2.2.2入札案件を検索するには』を参照します。

・ 画面上の条件検索項目について

| 地方整備局  | :地方整備局を選択                                   |
|--------|---------------------------------------------|
| 事務所    | :事務所を選択(複数選択可能)                             |
| 入札方式   | :入札方式を選択(複数選択可能)                            |
| 工事種別/コ | ンサル種別:工事種別/コンサル種別を選択(複数選択可能)                |
| 案件状態   | :案件状態を選択                                    |
| 検索日付   | :検索日付の条件を選択                                 |
|        | 開始日付、終了日付を入力                                |
| 案件番号   | :案件番号を入力                                    |
|        | 案件番号のみで検索を行う場合、チェックボックスヘチェックをしてください。        |
| 案件名称   | :案件名称を入力                                    |
| 表示件数   | :調達案件一覧画面、入札状況一覧画面に表示する件数を選択(デフォルト 10 件)    |
| 案件表示順序 | :調達案件一覧画面、入札状況一覧画面に表示する順序を選択(デフォルト:案件番号、昇順) |

電子入札システム 操作マニュアル受注者編

| 🕑 国土交诵省                                     |          | 2017年1                 | 2月06日 14時46分                                                      | CALS/EC 電子入札システム                                         |     | S  |
|---------------------------------------------|----------|------------------------|-------------------------------------------------------------------|----------------------------------------------------------|-----|----|
| Webby of Land, infrastructure and Transport | 入札情報サービス | 電子入札システム 検証            | 機能 説明要求                                                           |                                                          | NKZ | 転収 |
| ∅ 調達案件検索                                    |          |                        | CALS/EC 公共調達共通表                                                   | を盤システム                                                   |     | ^  |
| ? 調達案件一覧                                    | 2        | ※ICカードの企業情報            | をご確認ください。                                                         |                                                          |     |    |
| ⊘入札状況一覧                                     | 3        | 企業情報の内容が変<br>或いは入札無効の扱 | 更しているにも関わらす、変更前の企業情報の<br>いとなります。                                  | )カードを使用した場合は、参加資格の取消し                                    |     |    |
|                                             |          |                        | 企業名称: 0000会社<br>企業D: 9876543210987001                             | 企業郵便番号: 123-4567                                         |     |    |
|                                             |          | 代表                     | 企業住所: 〇〇県 〇〇市1-1-1<br>〔電話番号: 03-0000-0000                         | 代表FAX番号: 03-0000-0000                                    |     |    |
|                                             |          | ICカード現                 | <b>役職:</b><br>2 <b>得者氏名:</b> 電入太郎                                 |                                                          |     |    |
|                                             |          | ICカード現                 | <b>7得者住所:</b> 〇〇県 〇〇市2-2-2<br>有効期限:2013/04/01 09:00:00 ~ 2033/04. | /01 09:00:00                                             |     |    |
|                                             |          |                        |                                                                   |                                                          |     |    |
|                                             |          | 地方整備局                  | 近畿地方整備局<br>「 <b>エモて</b> 」                                         |                                                          |     |    |
|                                             |          | 事務所                    | 総務部契約課<br>総務部経理調達課(港湾空港関連)                                        |                                                          |     |    |
|                                             |          |                        | 企画部<br>建政部                                                        |                                                          |     |    |
|                                             |          |                        |                                                                   |                                                          |     |    |
|                                             |          |                        | □一般競争入札(標準型)                                                      | □一般競争入札(標準型)                                             |     |    |
|                                             |          |                        | <ul> <li>□ 一般競争入札(施工計画審査型)</li> <li>□ 一般競争入札(同時提出型)</li> </ul>    | <ul> <li>□通常型指名競争入札方式</li> <li>□公基型競争入札方式</li> </ul>     |     |    |
|                                             |          |                        | □一般競争入札(段階選抜型)                                                    | □ 簡易公募型競争入札方式                                            |     |    |
|                                             |          | 人札方式                   | <ul> <li>□一般競争入札(簡易確認型)</li> <li>□公募型指名競争入札(標準型)</li> </ul>       | <ul> <li>□公募型ブロポーザル方式</li> <li>□簡易公募型ブロポーザル方式</li> </ul> |     |    |
|                                             |          |                        | □公募型指名競争入札(施工計画審査型)                                               | □標準プロポーザル方式                                              |     |    |
|                                             |          |                        | □ 通常型指名競争人私方式<br>□ 工事希望型競争入札                                      |                                                          |     |    |
|                                             |          |                        |                                                                   |                                                          |     |    |
|                                             |          | 了支援则(-> + + 4 新则)      | <ul> <li>▼全て</li> <li>一般土木工事</li> </ul>                           | [ <b>▼全て</b> ]<br>[測量                                    |     |    |
|                                             |          | 工争性がリーンツル性が            | アスファルト舗装工事<br> 鋼橋上部工事<br> 造園工事                                    | 建築コンサルタント業務<br>  土木コンサル業務<br>  地質調査業務                    |     |    |
|                                             |          |                        | 全て <b>∨</b>                                                       |                                                          |     |    |
|                                             |          | 案件状態                   | 一般競争人札(簡易確認型)において<br>競争参加資格確認資料申請可能、提出済の案件<br>「入れま提出済」を解訳してください。  | *を検索する場合は、                                               |     |    |
|                                             |          |                        |                                                                   |                                                          |     |    |
|                                             |          | 検索日付                   | ⊅ກຣ                                                               |                                                          |     |    |
|                                             |          | 安州采品                   |                                                                   |                                                          |     |    |
|                                             |          | 来 IF 世 1               |                                                                   | まチェックしてくたさい<br>                                          |     |    |
|                                             |          | 表示件数                   | └────────────────────────────────────                             |                                                          |     |    |
|                                             |          | 案件表示順序                 |                                                                   |                                                          |     |    |
|                                             |          |                        | ○降順                                                               |                                                          |     |    |
|                                             |          |                        |                                                                   |                                                          |     | ~  |
|                                             |          |                        |                                                                   |                                                          |     |    |

# 1.2.2.<u>案件の検索を行うには?</u>

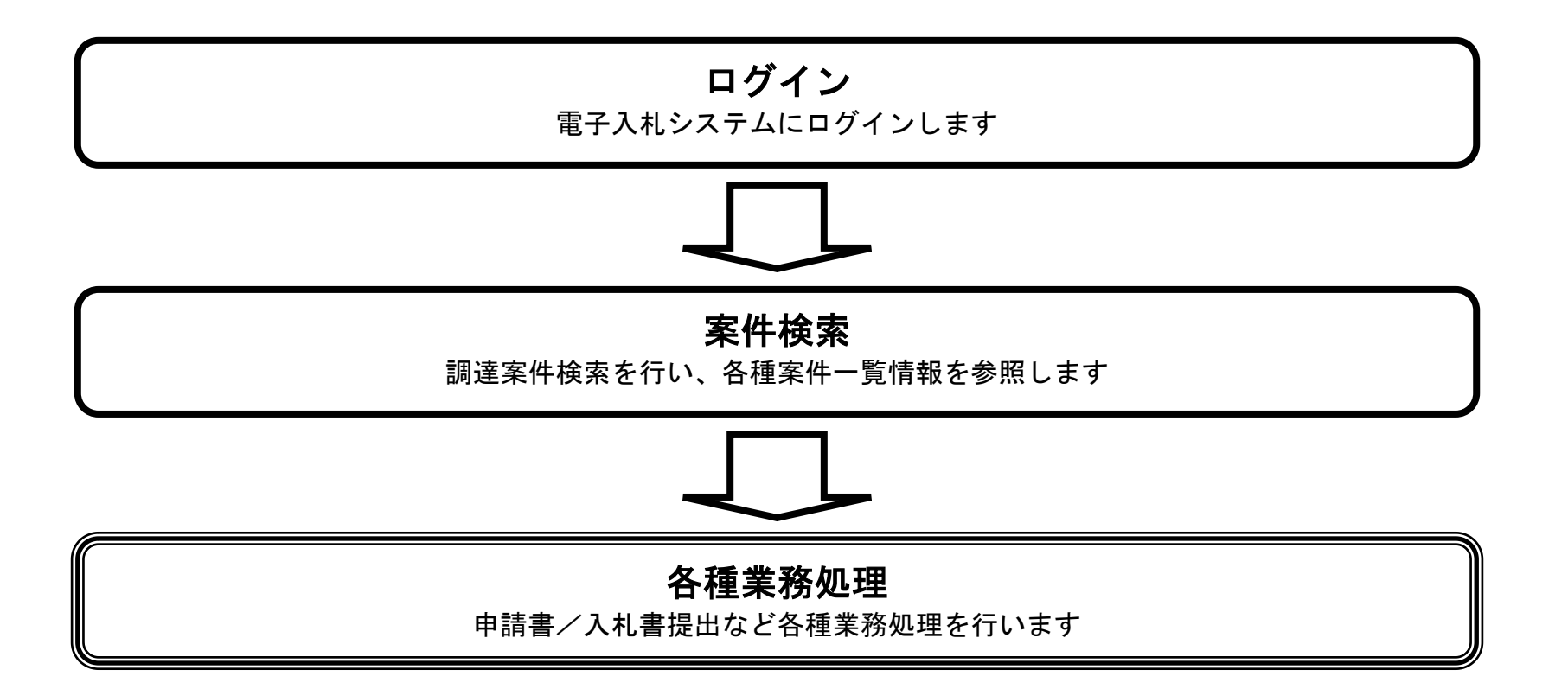

電子入札システム 操作マニュアル受注者編

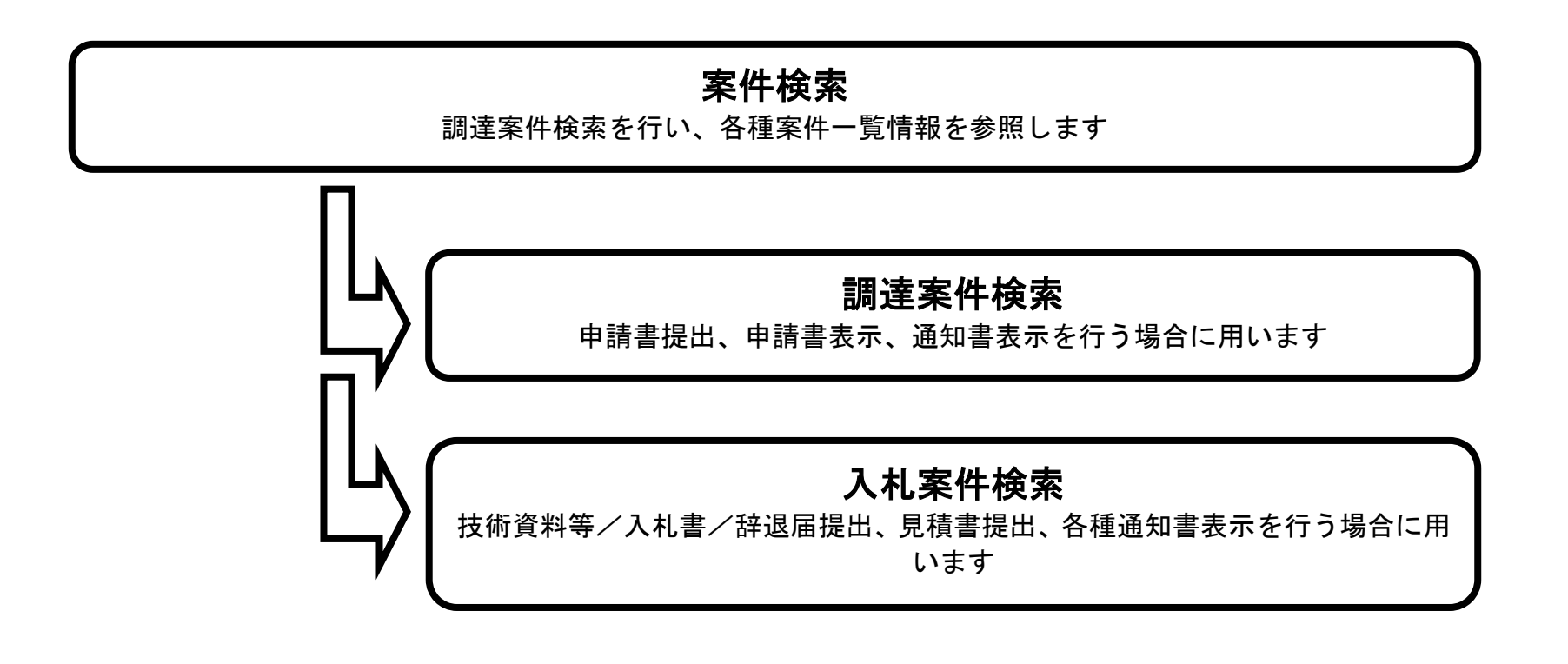

# 1.2.2.1. 調達案件を検索するには?

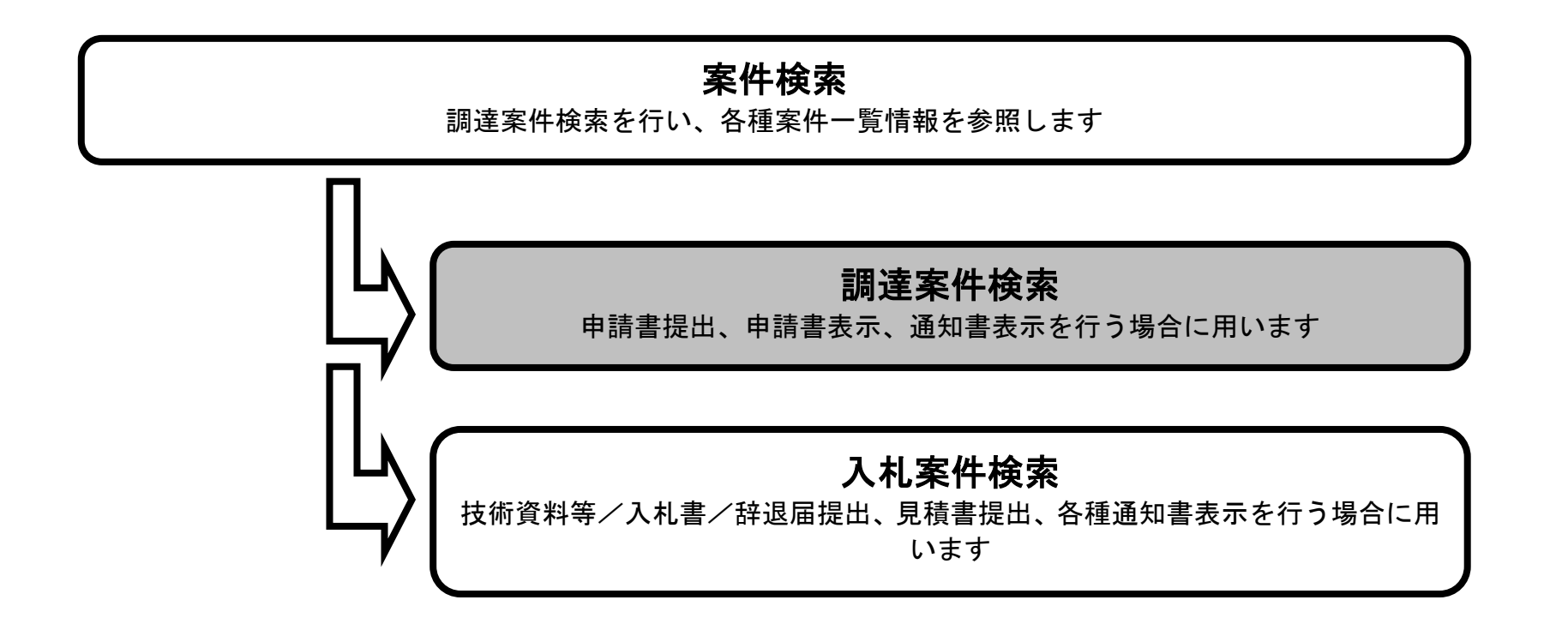

電子入札システム 操作マニュアル受注者編

### 調達案件を検索するには?

#### 画面説明

案件の検索条件を設定する画面です。 条件に応じた調達案件(申請書提出、申請書/通知票確認)の一覧画面表示を選択できます。 IC カードの企業情報を確認できます。

#### 操作手順

案件の検索条件を設定し、左メニューの「調達案件一覧」①を押下することにより、調達案件一覧画面を表示します。

#### 【補足説明】

| <b>画面上の条件検索項目について</b>                             |
|---------------------------------------------------|
| 地方整備局 :地方整備局を選択                                   |
| 事務所 : 事務所を選択(複数選択可能)                              |
| 入札方式 : 入札方式を選択(複数選択可能)                            |
| 工事種別/コンサル種別:工事種別/コンサル種別を選択(複数選択可能)                |
| 案件状態 ニ : 案件状態を選択                                  |
| 検索日付  :検索日付の条件を選択                                 |
| 開始日付、終了日付を入力                                      |
| 案件番号 : 案件番号を入力                                    |
| 案件番号のみで検索を行う場合、チェックボックスヘチェックをしてください。              |
| 案件名称 :案件名称を入力                                     |
| 表示件数 :調達案件一覧画面、入札状況一覧画面に表示する件数を選択(デフォルト 10 件)     |
| 案件表示順序:調達案件一覧画面、入札状況一覧画面に表示する順序を選択(デフォルト:案件番号、昇順) |
|                                                   |

電子入札システム 操作マニュアル受注者編

1.2 - 11

| 🕑 国土交通省                                       |          | 2017年                                 | 12月06日 14時46分                                                                                                    | CALS/EC 電子入札システム                                                                                                    |       | Ø          |
|-----------------------------------------------|----------|---------------------------------------|----------------------------------------------------------------------------------------------------|----------------------------------------------------------------------------------------------------|-------|------------|
| Winkley of Land, Infrastructure and Transport | 入札情報サービス | 医子入札システム 検証                           | E機能 説明要求                                                                                                    |                                                                                                    | N/147 | ana ana an |
| ◎ 調達案件検索                                      |          |                                       | CALS/EC 公共調達共通表                                                                                                    | 基盤システム                                                                                                    |       | 1          |
| <ul><li>④調達案件一覧</li><li>Ø 入札状況一覧</li></ul>    | 1        | ※ICカードの企業情報<br>企業情報の内容が変<br>或いは入札無効の扱 | <mark>服をご確認ください。</mark><br>更しているにも関わらず、変更前の企業情報の<br>いとなります。                                                                                                    | Dカードを使用した場合は、参加資格の取消し                                                                                                    |       |            |
|                                               |          | 代君<br>ICカード耳<br>ICカード耳                | 企業名称:○○○○会社<br>企業D: 9876543210987001<br>企業住所:○○県○○市1-1-1<br>長電話番号: 03-0000-0000<br>役職:<br>仅得者氏名:電入太郎<br>仅得者住所:○○県○○市2-2-2<br>有効期限: 2013/04/01 09:00:00 ~ 2033/04                                                                                                    | 企業郵便番号: 123-4567<br>代表FAX番号: 03-0000-0000<br>/01 09:00:00                                                                                                    |       |            |
|                                               |          | 地方整備局                                 | 近畿地方整備局                                                                                                    | <b>v</b>                                                                                                    |       |            |
|                                               |          | 事務所                                   | ▼全て<br>総務部契約課<br>総務部経理調達課(港湾空港関連)<br>企画部<br>建政部                                                                                                    | \$                                                                                                    |       |            |
|                                               |          |                                       | 工事                                                                                                    | コンサル                                                                                                    |       |            |
|                                               |          | 入札方式                                  | <ul> <li>▼全て</li> <li>一般競争入札(標準型)</li> <li>一般競争入札(施工計画審査型)</li> <li>一般競争入札(同時提出型)</li> <li>一般競争入札(段階選抜型)</li> <li>一般競争入札(簡易確認型)</li> <li>公募型指名競争入札(標準型)</li> <li>公募型指名競争入札(標準型)</li> <li>公募型指名競争入札(施工計画審査型)</li> <li>通常型指名競争入札方式</li> <li>工事希望型競争入札</li> <li>随意契約</li> </ul> | <ul> <li>▼全て</li> <li>一般競争入札(標準型)</li> <li>通常型指名競争入札方式</li> <li>公募型競争入札方式</li> <li>簡易公募型競争入札方式</li> <li>公募型ブロボーザル方式</li> <li>簡易公募型ブロボーザル方式</li> <li>標準ブロボーザル方式</li> <li>随意契約</li> </ul> |       |            |
|                                               |          | 工事種別/コンサル種別                           | <ul> <li>▼全て</li> <li>一般土木工事</li> <li>アスファルト舗装工事</li> <li>鋼橋上部工事</li> <li>造園工事</li> </ul>                                                                                                    | <ul> <li>▼全て</li> <li>測量</li> <li>建築コンサルタント業務</li> <li>土木コンサル業務</li> <li>・</li> <li>・</li> </ul>                                                                                        |       |            |
|                                               |          | 案件状態                                  | 全て ✓<br>一般競争入札(簡易確認型)において<br>競争参加資格確認資料申請可能、提出済の案件<br>「入札書提出済」を選択してください。                                                                                                    | を検索する場合は、                                                                                                    |       |            |
|                                               |          | 検索日付                                  | 指定しない        から       まで                                                                                                    |                                                                                                    |       |            |
|                                               |          | 案件番号                                  | □ 案件番号のみの場合                                                                                                    | はチェックしてください                                                                                                    |       |            |
|                                               |          | 案件名称                                  |                                                                                                    |                                                                                                    |       |            |
|                                               |          | 表示件数                                  | 10 ✔ 件                                                                                                    |                                                                                                    |       |            |
|                                               |          | 案件表示順序                                | 案件番号         ● 昇順           ○降順                                                                                                    |                                                                                                    |       |            |

### 調達案件を検索するには?

| 画面説明<br>メインメニュー                                                                                                    | で設定した条件に該当する案                                                                                                    | 学件情報の一覧                                                                   | 覧を表示                                           | 、します。                                                              | 0                                                                                                    |                                                          |                                                 |                                                                               |                                              |            |                  |     |    |                |            |             |
|----------------------------------------------------------------------------------------------------|----------------------------------------------------------------------------------------------------|---------------------------------------------------------------------------|------------------------------------------------|--------------------------------------------------------------------|----------------------------------------------------------------------------------------------------|----------------------------------------------------------|-------------------------------------------------|-------------------------------------------------------------------------------|----------------------------------------------|------------|------------------|-----|----|----------------|------------|-------------|
| 操作手順                                                                                                    |                                                                                                    |                                                                           |                                                |                                                                    |                                                                                                    |                                                          |                                                 |                                                                               |                                              |            |                  |     |    |                |            |             |
| この画面より、                                                                                                    | 申請書/通知書の表示を行う                                                                                                    | 案件の選択を                                                                    | 行いま                                            | す。                                                                 |                                                                                                    |                                                          |                                                 |                                                                               |                                              |            |                  |     |    |                |            |             |
| <ul> <li>「競争参加資</li> <li>一般競争入札</li> <li>「競争参加資</li> <li>「競争参加資</li> <li>「競争参加資</li> <li>案件表示順序</li> <li>案件登録数多</li> <li>左メニュー項<br/>調達案件一<br/>調達案件一<br/>入札状況一</li> </ul> | 「格確認申請書の提出」を行<br>(同時提出型)方式では、<br>「格確認申請書の確認」を行<br>「格確認通知書の確認」を行<br>の選択により昇順/降順の<br>家数の場合、ページジャンプ<br>「目について<br>索:メインメニューに遷移し<br>覧:現在の画面<br>覧:技術資料等/入札書(辞 | う場合は、『2<br>技術資料等の<br>う場合は、『2<br>う場合は、『2<br>う場合です。<br>ます。<br>ます。<br>退届)を提出 | 2.1.2.競会<br>D提出」<br>2.1.3.競会<br>2.1.7.競会<br>す。 | <ul> <li>争参加資</li> <li>は「入積</li> <li>争参加資</li> <li>の一覧画</li> </ul> | ₹格確認 者格状況 者格状況 者格 者格 者格 者格 者格 者格 者格 者の 者の </th <th>認<br/>中<br/>覧<br/>請<br/>知<br/>移<br/>し<br/>し<br/>も<br/>通<br/>移<br/>し</th> <th>書<br/>提<br/>山<br/>よ<br/>の<br/>離<br/>理<br/>の<br/>ま<br/>す。</th> <th><ul> <li>流れ』 る</li> <li>り行いま</li> <li>&gt;流れ』 る</li> <li>&gt;流れ』 る</li> </ul></th> <th>E<br/>参照<br/>E<br/>を<br/>参照<br/>E<br/>E<br/>を<br/>参照</th> <th>しますすすす</th> <th>-<br/>0<br/>-<br/>0</th> <th></th> <th></th> <th></th> <th></th> <th></th> | 認<br>中<br>覧<br>請<br>知<br>移<br>し<br>し<br>も<br>通<br>移<br>し | 書<br>提<br>山<br>よ<br>の<br>離<br>理<br>の<br>ま<br>す。 | <ul> <li>流れ』 る</li> <li>り行いま</li> <li>&gt;流れ』 る</li> <li>&gt;流れ』 る</li> </ul> | E<br>参照<br>E<br>を<br>参照<br>E<br>E<br>を<br>参照 | しますすすす     | -<br>0<br>-<br>0 |     |    |                |            |             |
| 国土交通省 Meiloty of Land, infrastructure and Transport                                                                                                    | 入札情報サービス 電子入村                                                                                                    | 2021年<br>システム 検                                                           | E11月30E<br>証機能                                 | 3 16時45<br>説明要求                                                    | i分                                                                                                    |                                                          |                                                 |                                                                               | CALS,                                        | EC @       | 子入机              | システ | 4  | 2117           |            | Ø           |
| <ul> <li>●調達案件検索</li> <li>●調達案件一覧</li> <li>●入札状況一覧</li> </ul>                                                                                                    | 調達機関(部局) ○○地方整備局<br>企業ID 90000000                                                                                                    | 003656                                                                    |                                                |                                                                    |                                                                                                    | 調達                                                       | 案件一賢                                            | Ż                                                                             |                                              |            |                  |     |    |                | 表示         | 案件 1-1      |
|                                                                                                    | 企業住所 △△県 △△<br>企業名称 □□会社                                                                                                    | 2市1-1-1                                                                   |                                                |                                                                    |                                                                                                    |                                                          |                                                 |                                                                               |                                              |            |                  |     |    |                | ±*         |             |
|                                                                                                    | 氏名 電入太郎                                                                                                    |                                                                           |                                                |                                                                    |                                                                                                    |                                                          |                                                 |                                                                               |                                              |            |                  |     |    |                | 一最         | 新表示         |
|                                                                                                    | 案件表示順序(公告日/公示日等)                                                                                                    | ○與                                                                        | 順                                              |                                                                    |                                                                                                    |                                                          |                                                 |                                                                               |                                              |            |                  |     | 最新 | 新更新日時          | 2021.      | 11.30 16:44 |
|                                                                                                    | 調速案件情報                                                                                                    |                                                                           |                                                |                                                                    |                                                                                                    | 競争参<br>参加記                                               | 加资格確認申<br>長明書/技術資                               | 清/<br>科                                                                       |                                              | 受領<br>提出意: | )確認/<br>思確認書     |     | Ŕ  | 技術提案<br>t争参加资格 | 書/<br>確認資料 |             |
|                                                                                                    | 番 調達案件名称                                                                                                    | 入扎示                                                                       |                                                | 質問回答<br>参照状態                                                       | 提出                                                                                                    | 再提出                                                      | 受付票 通                                           | 山書 春空<br>通知書                                                                  | 通知書                                          | 提出         | 再提出              | 受付票 | 提出 | 再提出 5          | 2付票 通知;    | 全業<br>プロパティ |
|                                                                                                    | 1 A地区共同工事                                                                                                    | 一般競争<br>(同時提出型)                                                           |                                                | 表示                                                                 | 表示                                                                                                    |                                                          |                                                 |                                                                               |                                              |            |                  |     |    |                |            | 変更          |

表示案件 1-1 全案件数 1

1 🕑

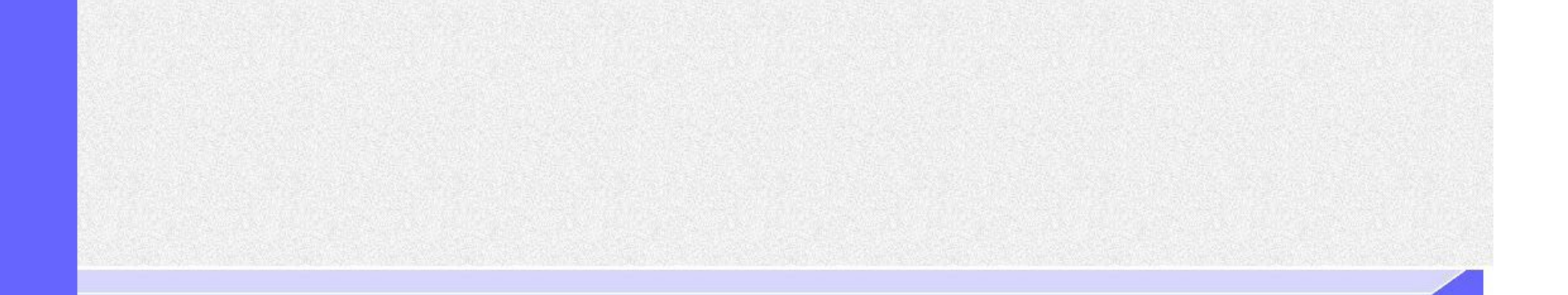

電子入札システム 操作マニュアル受注者編

# 1.2.2.2. 入札案件を検索するには?

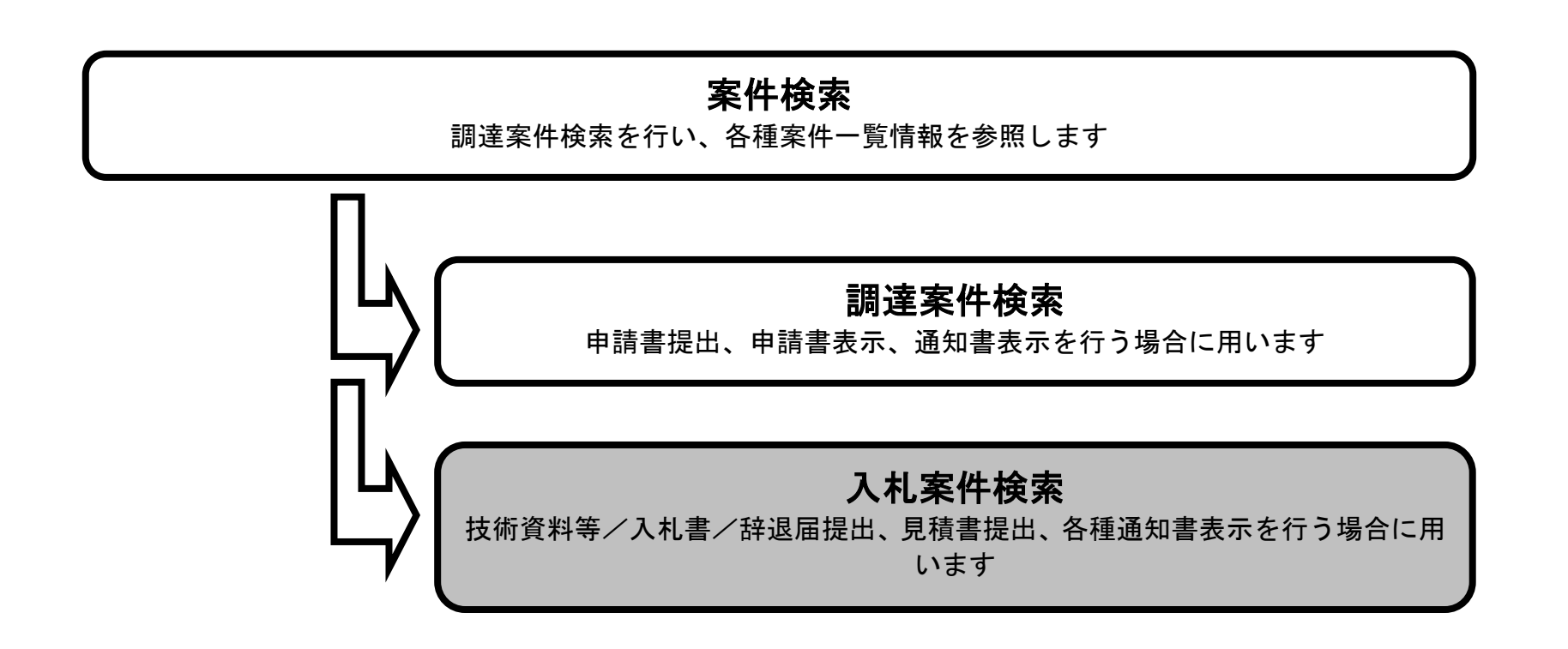

電子入札システム 操作マニュアル受注者編

1.2 - 14

### 入札案件を検索するには?

#### 画面説明

案件の検索条件を設定する画面です。 技術資料等/入札書提出を行う場合の入札状況一覧画面を表示させます。 IC カードの企業情報を確認できます。

### 操作手順

案件の検索条件を設定し、左メニューの入札状況一覧ボタン①を押下することにより、入札状況一覧画面を表示します。

#### 【補足説明】

| 画面上の条件検索項目について                                    |
|---------------------------------------------------|
| 地方整備局 :地方整備局を選択                                   |
| 事務所 : 事務所を選択(複数選択可能)                              |
| 入札方式 : 入札方式を選択(複数選択可能)                            |
| 工事種別/コンサル種別:工事種別/コンサル種別を選択(複数選択可能)                |
| 案件状態 : 案件状態を選択                                    |
| 検索日付 :検索日付の条件を選択                                  |
| 開始日付、終了日付を入力                                      |
| 案件番号 : 案件番号を入力                                    |
| 案件番号のみで検索を行う場合、チェックボックスヘチェックをしてください。              |
| 案件名称 : 案件名称を入力                                    |
| 表示件数 :調達案件一覧画面、入札状況一覧画面に表示する件数を選択(デフォルト 10 件)     |
| 案件表示順序:調達案件一覧画面、入札状況一覧画面に表示する順序を選択(デフォルト:案件番号、昇順) |
|                                                   |

電子入札システム 操作マニュアル受注者編

| 🕑 国土交通省                                       |          | 2018年                                               | :01月16日 16時20分                                                                                                    | CALS/EC 電子入札システム                                                                                                    | ø                                     |  |  |  |
|-----------------------------------------------|----------|-----------------------------------------------------|----------------------------------------------------------------------------------------------------|----------------------------------------------------------------------------------------------------|---------------------------------------|--|--|--|
| Westing of Land, infrastructure and Transport | 入礼情報サービス | 電子入札システム 検証                                         | E機能 說明要求                                                                                                    |                                                                                                    | NK7                                   |  |  |  |
| <b>∅調達案件検索</b>                                |          |                                                     | CALS/EC 公共調達共通                                                                                                    | 基盤システム                                                                                                    | · · · · · · · · · · · · · · · · · · · |  |  |  |
| <ul> <li>御達案件一覧</li> <li>○入札状況一覧</li> </ul>   | D        | ※ICカードの企業情報<br>企業情報の内容が変更<br>或いは入礼無効の扱い             | ※ICカードの企業情報をご確認ください。<br>企業情報の内容が変更しているにも関わらず、変更前の企業情報のカードを使用した場合は、参加資格の取消し<br>或いは入礼無効の扱いとなります。                                                                                                    |                                                                                                    |                                       |  |  |  |
|                                               |          | 企業<br>企<br>企業<br>代表電話<br>ICカード取得者<br>ICカード取得者<br>有効 | 企業名称: U株式会社<br>企業ID: 9000000002402 企業郵便番号: 123-4567<br>企業住所: 岐阜県 岐阜市2-2-2<br>代表電話番号: 03-0000-0000 代表FAX番号: 03-0000-0000<br>役職:<br>ICカード取得者氏名: 岐阜花子<br>ICカード取得者住所: 岐阜県 岐阜市2-2-2<br>有効期限: 2013/04/01 09:00:00 ~ 2033/04/01 09:00:00                           |                                                                                                    |                                       |  |  |  |
|                                               |          | 地方整備局                                               | 東北地方整備局                                                                                                    | ✓                                                                                                    |                                       |  |  |  |
|                                               |          | 事務所                                                 | ▼全て<br>総務部契約課<br>総務部経理調達課(港湾空港関連)<br>企画部<br>建政部                                                                                                    | \$                                                                                                    |                                       |  |  |  |
|                                               |          |                                                     | ,<br>工事                                                                                                    | コンサル                                                                                                    |                                       |  |  |  |
|                                               |          | 入札方式                                                | 一般競争入札(標準型)           一般競争入札(施工計画審査型)           一般競争入札(同時提出型)           一般競争入札(同時提出型)           一般競争入札(問路選抜型)           一般競争入札(簡易確認型)           公募型指名競争入札(標準型)           公募型指名競争入札(施工計画審査型)           通常型指名競争入札(施工計画審査型)           通常型指名競争入札           陳意契約 | 一般競争入札(標準型)          通常型指名競争入札方式         公募型競争入札方式          協易公募型競争入札方式         公募型ブロボーザル方式         簡易公募型ブロボーザル方式          簡易公募型ブロボーザル方式          簡易公募型ブロボーザル方式          随意契約 |                                       |  |  |  |
|                                               |          | 工事種別/コンサル種別                                         | <ul> <li>▼全て</li> <li>一般土木工事</li> <li>アスファルト舗装工事</li> <li>鋼橋上部工事</li> <li>造園工事</li> </ul>                                                                                                    | <ul> <li>▼全て</li> <li>測量</li> <li>建築コンサルタント業務</li> <li>土木コンサル業務</li> <li>・</li> <li>・</li> <li>・</li> <li>・</li> </ul>                                                        |                                       |  |  |  |
|                                               |          | 案件状態                                                | <ul> <li>         ・         ・         ・</li></ul>                                                                                                    | 件を検索する場合は、                                                                                                    |                                       |  |  |  |
|                                               |          | 検索日付                                                | <u>指定しない</u> から<br>アカ・ら<br>まで                                                                                                    |                                                                                                    |                                       |  |  |  |
|                                               |          | 案件番号                                                | □ 案件番号のみの場合                                                                                                    | はチェックしてください                                                                                                    |                                       |  |  |  |
|                                               |          | 案件名称                                                |                                                                                                    |                                                                                                    |                                       |  |  |  |
|                                               |          | 表示件数                                                | 10 ✔件                                                                                                    |                                                                                                    |                                       |  |  |  |
|                                               |          | 案件表示順序                                              | 案件番号 ✓ ●昇順<br>○降順                                                                                                    |                                                                                                    |                                       |  |  |  |

1.2 - 16

### 入札案件を検索するには?

| 画面説明<br>メインメニューで設定した条件に該当する案件情報の一覧を表示します。                                                                                                    |  |
|----------------------------------------------------------------------------------------------------|--|
| <ul> <li>▶</li> <li>▶</li> <li></li></ul> |  |
| CALS/EC – Windows Internet Explorer                                                                                                    |  |
| ② 国土交通省         2013年07月01日 14時00分         CALS/ EC 電子入札システム                                                                                                    |  |
| · · · · · · · · · · · · · · · · · · ·                                                                                                    |  |

| 🕑 国土交通省                                        |                | 2013年07月01       |                                        | CALS EC BTALYATA |          |                     |            |                          |           |               | 9               |              |               |
|------------------------------------------------|----------------|------------------|----------------------------------------|------------------|----------|---------------------|------------|--------------------------|-----------|---------------|-----------------|--------------|---------------|
| Winstry of Land, Infrastructions and Transport | 入札情報サービス       | 電子入札システム         | 榆鉦機能                                   | 説明要求             |          | Contractory and the | margh fire |                          | 18. J.T 1 | NIL7          | V-1-1-1-1       |              |               |
| ◎調達案件検索                                        |                |                  |                                        |                  | 入札状況一覧   | i -                 |            |                          |           |               |                 |              |               |
| <ul> <li>・調運案件一覧</li> <li>○入札状況一覧</li> </ul>   | 企業ID<br>企業名称   | 9000000000000575 |                                        |                  |          |                     |            |                          |           |               |                 | 表示案件<br>全案件数 | 牛1-1<br>敗 1   |
|                                                | 氏名             | ムム 太郎            |                                        |                  |          |                     |            |                          |           |               |                 |              | 1 🕟           |
|                                                | 案件表示順序 案件番号    | <u>ह</u>         | <ul> <li>● 昇順</li> <li>○ 降順</li> </ul> |                  |          |                     |            |                          |           |               |                 | 最新表          | <del>لة</del> |
|                                                | and the second |                  |                                        |                  |          |                     |            |                          |           | 最新更新日         | 時 20            | 013.07.01    | 14:00         |
|                                                | 番号             | E                | 案件名称                                   |                  | 入礼方      | 入礼/<br>式 再入礼<br>見積  | / 辞退届      | 取 <b>酒/</b><br>辞退/<br>無効 | 技術<br>資料等 | 受付票/通知書<br>一覧 | 企業<br>プロパ<br>ティ | 摘要           | 状況            |
|                                                | 1 A地区 共同溝工事    | <u>F</u>         |                                        |                  | 一般競(同時提出 | 争 • 入札書語            | 出提出        |                          |           |               | 変更              |              | 表示            |
|                                                |                |                  |                                        |                  |          |                     |            |                          |           |               |                 | 表示案:<br>全案件: | 件 1-1<br>数 1  |
|                                                |                |                  |                                        |                  |          |                     |            |                          |           |               |                 | ۲            | 1 🕑           |
|                                                |                |                  |                                        |                  |          |                     |            |                          |           |               |                 |              |               |
|                                                |                |                  |                                        |                  |          |                     |            |                          |           |               |                 |              |               |
|                                                |                |                  |                                        |                  |          |                     |            |                          |           |               |                 |              |               |

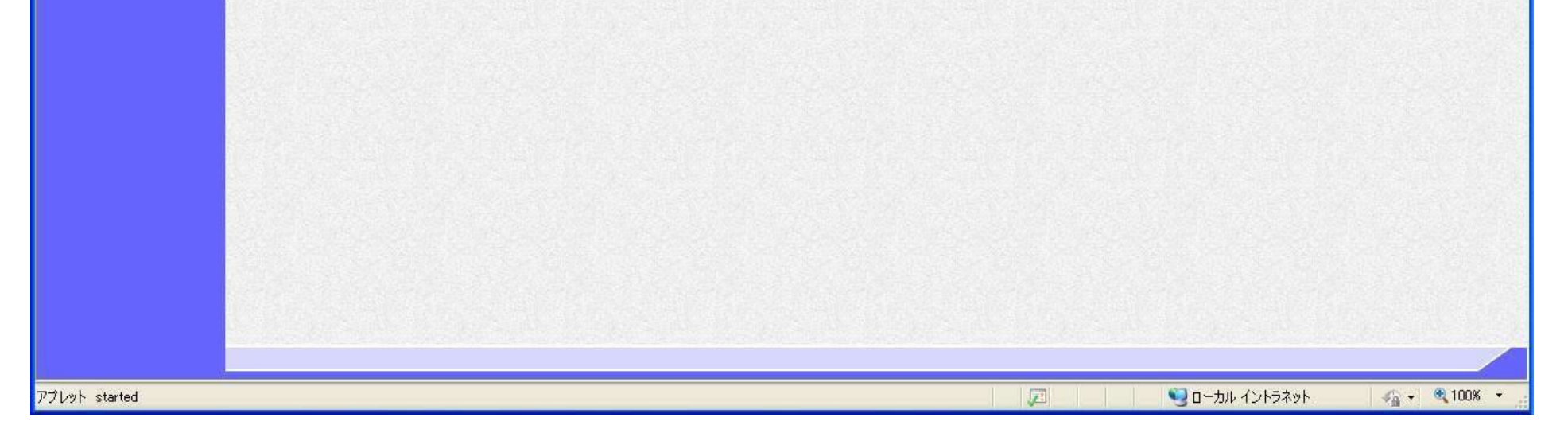

電子入札システム 操作マニュアル受注者編

# 1.2.3. <u>電子入札システムからログアウトするには?</u>

# ログアウト

電子入札システムからログアウトします

電子入札システム 操作マニュアル受注者編

### 電子入札システムからログアウトするには?

#### 画面説明

電子入札システムからログアウトする時の画面の例です。

## 操作手順

右上の**ログアウトボタン**①を押下することにより、電子入札システム終了確認ダイアログを表示します。 **OKボタン**②を押下します。

#### 【補足説明】

・ 電子入札システム終了確認ダイアログで OK ボタンを押下することにより、ログアウト画面が表示されます。

| 🕗 国土交通省                                        |                     | 2024年04月                   | 18日 16時06分 (                                                                 | CALS/EC 電子入札システ                      | 6 DØ701              | Ø        |
|------------------------------------------------|---------------------|----------------------------|------------------------------------------------------------------------------|--------------------------------------|----------------------|----------|
| Ministry of Land, infrastructure and Transport | 入札情報サービス 電子         | 入札システム 検証機                 | 能 説明要求                                                                       |                                      | 1 117                |          |
| ○調達案件検索 ○調達案件                                  |                     |                            | CALS/EC 公共調達共通                                                               | 基盤システム                               |                      | Î        |
| 《入礼状况一覧                                        | ※ICカードの企<br>企業情報の内容 | 業情報をご確認ください<br>家が変更しているにも期 | 。<br>わらず 恋更前の企業情報のカードを使用した                                                   | - 提合け 参加资格の取得                        |                      |          |
|                                                | шжинжуг ј           | 企業之称・△                     |                                                                              |                                      |                      |          |
|                                                |                     | 企業ID: 90                   | 000000000000000000000000000000000000000                                      | 企業郵便番 雷                              | 子入札システムを終了しますか?      | (2)      |
|                                                |                     | 企業住所:△                     | △県 △△市                                                                       |                                      | 57(1627/7A21(1)067/5 |          |
|                                                |                     | 代表電話番号: 03                 | -0000-0000                                                                   | 代表FAX番                               |                      | OK キャンセル |
|                                                |                     | 10両・12<br>10カード取得者氏名: ∧    | 晒み<br>∧ ★郎                                                                   |                                      |                      |          |
|                                                |                     | ICカード取得者住所:△               |                                                                              |                                      |                      |          |
|                                                |                     | <b>有効期限:</b> 20            | 15/04/01 09:00:00 ~ 2035/04/01 09:00:00                                      |                                      |                      |          |
|                                                |                     | 地方整備局                      | [沖縄総合事務局 総務部(農林水産部含む)                                                        | ♥                                    |                      |          |
|                                                |                     | 事務所                        | ▼全て)<br>本局(総務部)<br>土地改良総合事務所(農林水産部)<br>伊是名農業水利事業所<br>伊江農業水利事業所(農林水産部)        | Û                                    |                      |          |
|                                                |                     |                            | □ 工事                                                                         |                                      |                      |          |
|                                                |                     |                            | [ <b>▼</b> 全て]                                                               | ▼全て)                                 |                      |          |
|                                                |                     |                            | □ 一般競争入札(標準型)                                                                | □一般競争入札(標準型)                         |                      |          |
|                                                |                     |                            | □一般競争入札(施工計画審査型)                                                             | □ 通常型指名競争入札方式                        |                      |          |
|                                                |                     |                            | □一般競争入札(同時提出型)                                                               | □公募型競争入札方式                           |                      |          |
|                                                |                     |                            | □一般競争入札(段階選抜型)                                                               | □ 簡易公募型競争入札方式                        |                      |          |
|                                                |                     | 入札方式                       | □一般競争入札(簡易確認型)                                                               | □公募型プロポーザル方式                         |                      |          |
|                                                |                     |                            | □公募型指名競争入札(標準型)                                                              | □ 簡易公募型プロポーザル方法                      | 式                    |          |
|                                                |                     |                            | □公募型指名競争入札(施工計画審査型)                                                          | □ 標準プロポーザル方式                         |                      |          |
|                                                |                     |                            | □ 通常型指名競争入札方式                                                                | □随意契約                                |                      |          |
|                                                |                     |                            | □ 工事希望型競争入札<br>                                                              |                                      |                      |          |
|                                                |                     |                            |                                                                              |                                      |                      |          |
|                                                |                     |                            | ▼全て                                                                          | <b>▼全て</b>                           |                      |          |
|                                                |                     | 工事種別/コンサル種別                | <ul> <li>一般土木工事</li> <li>アスファルト舗装工事</li> <li>鋼橋上部工事</li> <li>造園工事</li> </ul> | 測量<br>建築コンサルタント<br>土木コンサルタント<br>地質調査 | Ĵ                    |          |
|                                                |                     | 案件状態                       | 全て ✓]<br>一般競争入札(簡易確認型)において<br>競争参加資格確認資料申請可能、提出済の案(                          | 件を検索する場合は、                           |                      | -        |

電子入札システム 操作マニュアル受注者編

|                                                              | 電子入札システムからログアウトするには?                            |   |   |
|--------------------------------------------------------------|-------------------------------------------------|---|---|
| <u>画面説明</u><br>ログアウト画面です。<br><mark>操作手順</mark><br>・ 右上の「×」ボタ | 。<br>、<br>ン<br>③を押下してブラウザを閉じます。                 |   |   |
| CALS/EC - Microsoft Edg                                      | e —                                             | 0 | × |
| Q 国土交通省<br>Ministry of Lavel, Infestigations and Thereport   |                                                 |   | 3 |
|                                                              | 電子入札システムを終了しました。<br>右上の「×」ボタンでブラウザを閉じてください。     |   | Î |
|                                                              | <i>CALS/EC 電子入札システム</i><br><sub>受注者クライアント</sub> |   |   |
|                                                              |                                                 |   | • |